#### For Laptop/Macbook, Desktop or Chromebook

#### Day of Presentation:

- Go to SmartAID Presentation in Chrome browser \*Please note SAFARI will not work
  <u>CLICK HERE For the SmartAID Presentation, (Begins at 5:00 PM)</u>
- Select "Cancel" This site is trying to open Microsoft Teams"

| This site is trying to open Microsoft Teams.               |                  |            |
|------------------------------------------------------------|------------------|------------|
| https://teams.microsoft.com wants to open this application | on.              |            |
| Always allow teams.microsoft.com to open links of this     | type in the asso | ciated app |
|                                                            | Open             | Cancel     |

• Select "Continue on this browser"

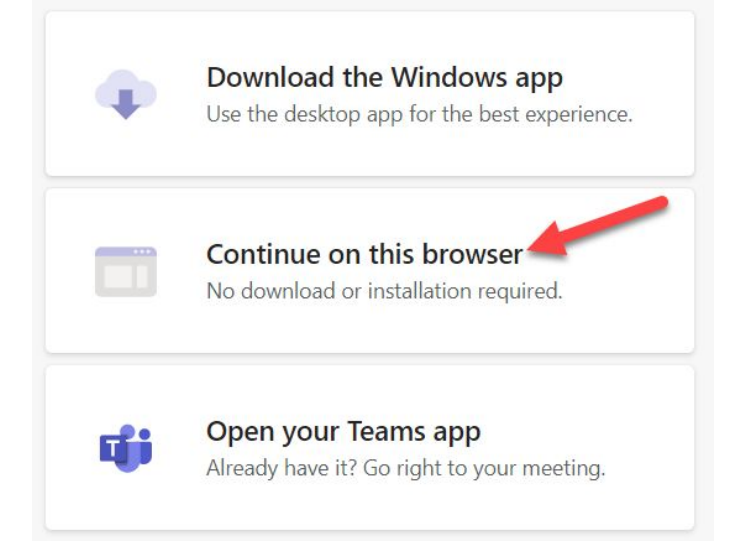

• Select "Allow" for teams.microsoft.com want to Use your microphone & camera

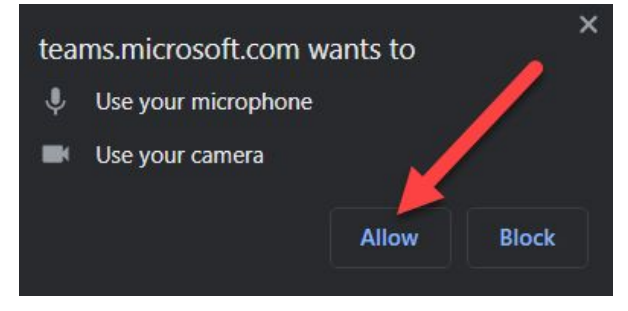

Still not able to enter the Presentation? Contact DOGR Support: Call or text Josh (810) 434-5929 Para Espanol Ilame (616) 490-1695

• Enter your name  $\rightarrow$  Select Join Now

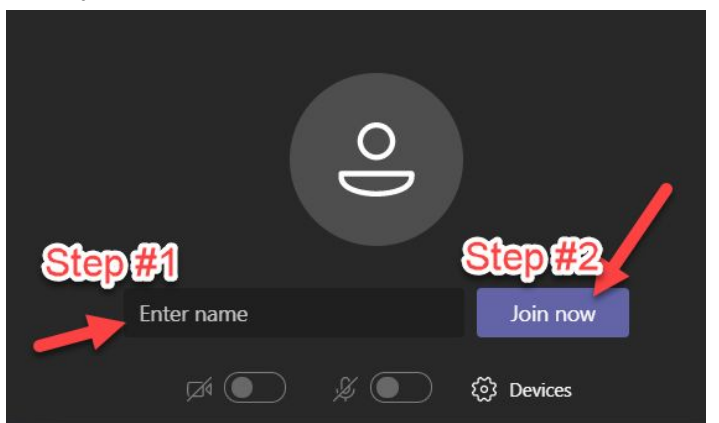

We request to have your microphone turned OFF

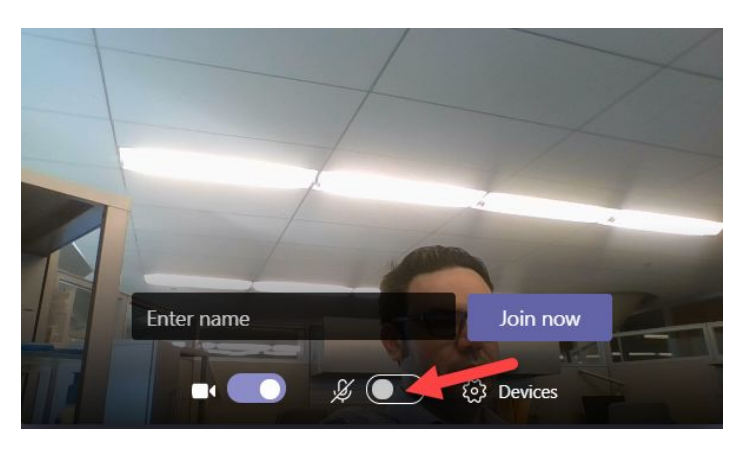

If you have a question, please unmute your microphone to ask or use the chat box

• Chat Box (See Instructions Below)

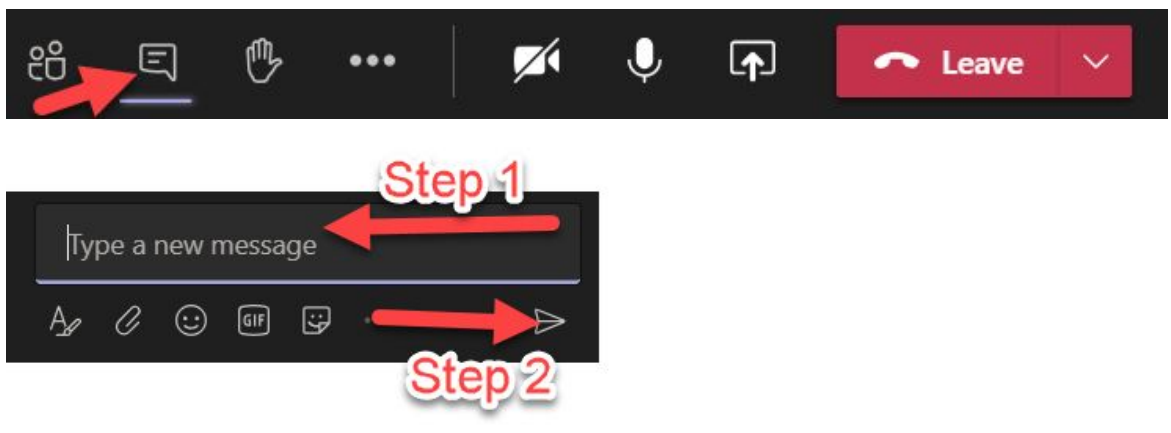

### We will monitor the chat throughout the Presentation

For iOS Device (iPad & iPhone) or Android Device

# **1st Download the Microsoft Teams App**

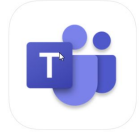

- via the Apple App Store
- via the Google Play Store

#### Day of Keynote Event:

- 1. Go to SmartAID Presentation:
  - a. CLICK HERE For the SmartAID Presentation begins at 5:00 PM
- 2. Keynote should open within the Microsoft Teams App previously downloaded.
- 3. Select "Join as a guest"
- 4. Enter name and select "Join Meeting"

### Trouble entering Keynote on an Apple device?

1. Click "OK"

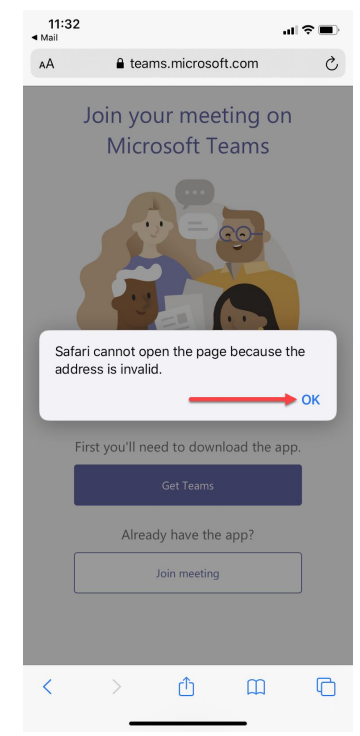

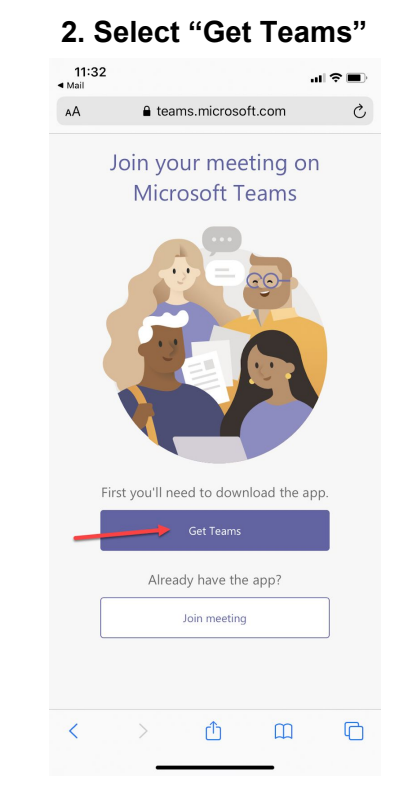

#### 3. Re-join Presentation event.

Presentation: CLICK HERE For the SmartAID Presentation Begins at 5:00 PM

#### 4. Type name and select "Join Meeting"

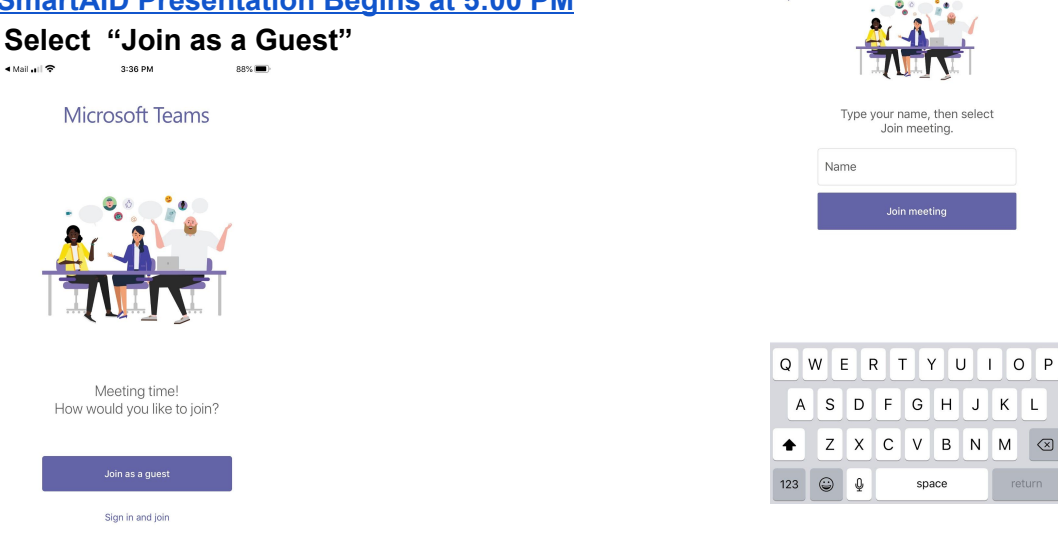

#### Trouble entering Keynote on an Android device?

1. Select "Get it On Google Play"

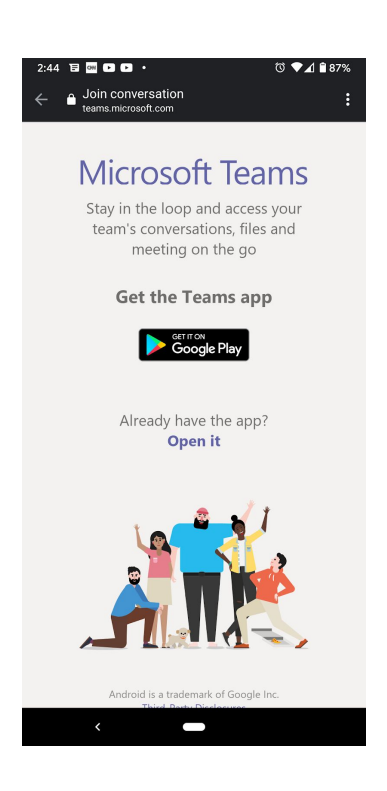

2. Re-join Presentation event. Presentation: CLICK HERE For the SmartAID Presentation Begins at 5:00 PM Select "Join Meeting"

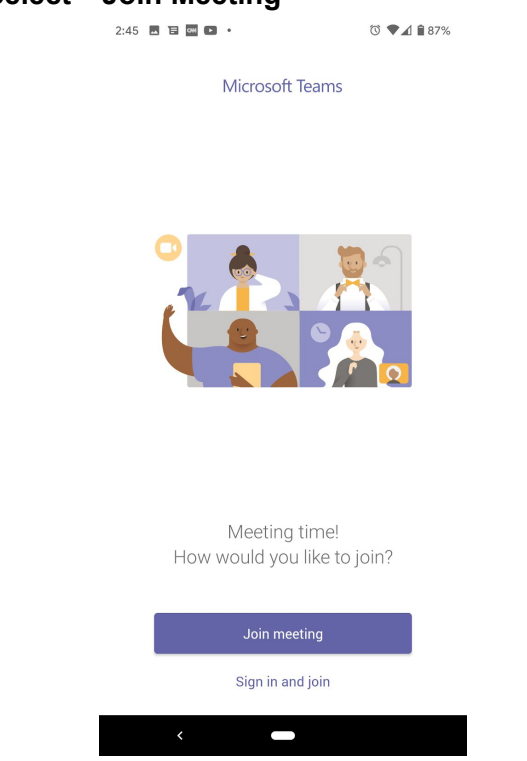

3. Type name and select "Join Meeting"

| 2:46 🖪 🖬 🚥 🕨 •                            |                           | ঊ ♥⊿ 🕯 87%                                   |
|-------------------------------------------|---------------------------|----------------------------------------------|
| $\leftarrow$                              |                           |                                              |
|                                           |                           |                                              |
|                                           |                           |                                              |
| Microsoft Teams                           |                           |                                              |
| Type your name, then select Join meeting. |                           |                                              |
| - / - Jose manaj mon osnos osni mosnig.   |                           |                                              |
| Participant <u>Name</u>                   |                           |                                              |
|                                           |                           |                                              |
| Join meeting                              |                           |                                              |
|                                           |                           |                                              |
|                                           |                           |                                              |
|                                           |                           |                                              |
|                                           |                           |                                              |
|                                           |                           |                                              |
|                                           |                           |                                              |
| > Name                                    | Names                     | Named 🌵                                      |
| $a^{1} w^{2} a^{3} r$                     | $4 + 5 \times 6 \times 7$ | i <sup>®</sup> o <sup>°</sup> n <sup>°</sup> |
| y w e i                                   | ιyu                       | гор                                          |
| a c d                                     | fahi                      |                                              |
| asu                                       | i y li j                  |                                              |
| ⇔zx                                       | c v b n                   | m 🗵                                          |
|                                           |                           |                                              |
| ?123 . 😳                                  |                           |                                              |